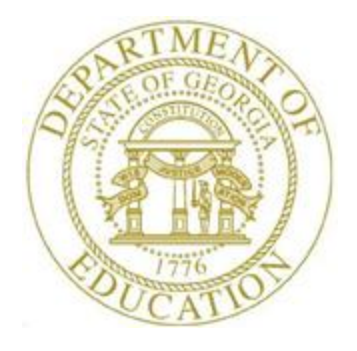

# PCGENESIS PAYROLL SYSTEM OPERATIONS GUIDE

| 3/20/2020   | Section C: Payroll Check and Direct |
|-------------|-------------------------------------|
| 5/ 50/ 2020 | Deposit Statement Processing        |

[Topic 1: Processing Preliminary Payroll, V2.7]

# **Revision History**

| Date       | Version | Description                                                                                                    | Author      |
|------------|---------|----------------------------------------------------------------------------------------------------|-------------|
| 03/30/2020 | 2.7     | 20.01.00 – Update the <i>Payroll Trial Register</i> with instructions for creating a .csv output file.                | D. Ochala   |
| 03/28/2018 | 2.6     | 18.01.00 – Update the Payroll Trial Register example.                                                                 | D. Ochala   |
| 10/31/2016 | 2.5     | 16.03.00 – Update report screenshots.                                                                                 | D. Ochala   |
| 02/05/2015 | 2.4     | 14.04.00 – Update Procedure B: Calculate Payroll and Print the Payroll Exceptions Report with csv export information. | D. Ochala   |
| 07/20/2012 | 2.3     | 12.02.00 – Update reports to show <i>New PSERS</i> and <i>GHI % Distribution</i> . Update screenshots.                | D. Ochala   |
| 01/31/2011 | 2.2     | 10.04.01 – Updated the <i>Trial Employer Benefit Distribution by Employee Report</i> example.                         | D. Ochala   |
| 10/01/2010 | 2.1     | 10.03.00 – Added Annuity Company Breakdown example for the Trial Register.                                            | D. Ochala   |
| 06/17/2009 | 2.0     | 09.02.00 – Updated screenshot examples, reformatted document.                                                         | C. W. Jones |

# Table of Contents

| Overview                                                                      | 1  |
|-------------------------------------------------------------------------------|----|
| Procedure A: Printing the Balance Sheets (After Updates)                      | 2  |
| A1. IRS Affordable Care Act (ACA) Requirements                                | 2  |
| A2. Print Balance Sheets (After Updates) Export Option                        | 3  |
| A3. Printing the Balance Sheets (After Updates)                               | 4  |
| A3.1. Payroll Balance Sheets (After Updates) – Example                        | 7  |
| A3.2. Payroll Balance Sheets Export File – Example                            | 8  |
| Procedure B: Calculate Payroll and Print the Payroll Exceptions Report        | 9  |
| B1. Verification of Payroll System Control Files – Example                    |    |
| B2. Payroll Exceptions Register – Example                                     |    |
| Procedure C: Calculate Payroll and Print the TRIAL Register                   | 14 |
| C1. Payroll Trial Register - Example                                          |    |
| C2. Trial Employer Benefit Distribution by Employee Report - Example          | 20 |
| Procedure D: Calculate Payroll and Update the Year-to-Date (YTD) FINAL Totals | 21 |

### **Overview**

PCGenesis preliminary payroll procedures and processing guidelines include the following:

**Balance Sheets:** To verify employees' gross salary amounts when making updates to employees' payroll records, PCGenesis users should print the *Balance Sheets*. Generate these reports as often as needed. In order to address requirements for the Affordable Care Act, an export option has been added to the *Print Balance Sheets (After Updates)* process. The export spread sheet will contain the gross pay data including the payroll account number, the process type code, the pay rate, the regular and overtime hours/days, and the regular and overtime gross amounts.

**Calculating Payroll:** Employees' payroll may be calculated for the current payroll run <u>without</u> <u>affecting payroll records</u>. Payroll is calculated to verify the payroll information entered is correct.

<u>Payroll Exceptions</u>: The "Multiple State Health Benefit Plan (SHBP) Deductions for Employee" error message displays for employees with deduction amounts or whose Employer contribution flag has been set to Y(Yes) for multiple SHBP-GHI deductions.

Employees flagged on the Personnel screen as *Participation in GHI? – Y (Yes)* will be included in the *Exceptions Report* if the employee's *Deduction* screen does not include a GHI deduction amount.

Correct discrepancies by using the instructions provided in <u>Payroll System Operations Guide</u>, Section B: Payroll Update Processing, Topic 4: Updating/Displaying Payroll Information. The appropriate report(s) must also be regenerated to verify the corrections to the employees' records.

<u>Trial Register</u>: The *Payroll Trial Register* lists each employee that will be paid during the current *Payroll Run*, and the total dollar amounts and deductions for each employee. The *Trial Register* also lists total dollar amount for gross salaries, income taxes, and net pay. The *Trial Register* displays these results without updating.

The *Trial Employer Benefit Distribution by Employee Report* lists the employer contribution amounts that will be paid during the current *Payroll Run*. The *Trial Employer Benefit Distribution by Employee Report* lists the employer contributions for OASDI, Medicare, GHI, pension, annuities, and deductions.

<u>Calculate Payroll</u>: The *Calculate Payroll and Update YTD FINAL Totals* procedure processes the yearto-date (YTD) total dollar amounts, and calculates the payroll. PCGenesis users perform this procedure <u>only once</u> as the YTD total dollar amount accumulations for each employee are <u>automatically updated</u> once the procedure is begun.

# **Procedure A:** Printing the Balance Sheets (After Updates)

### A1. IRS Affordable Care Act (ACA) Requirements

Beginning in calendar year 2015, reporting requirements related to the Affordable Care Act under Internal Revenue Code Sections 6055 and 6056 went into effect. Employers with 50 or more full-time employees (including full-time equivalent employees) are required to use Forms 1094-C and 1095-C to report the information regarding offers of health coverage and enrollment in health coverage for their employees.

One aspect to consider regarding the reporting requirements for Form 1094-C is how school systems will document the hours worked of employees that currently are not offered health insurance. For example, if substitutes are paid based on days worked instead of hours worked, your district will need to consider how those days worked will be converted to hours worked to determine eligibility for health insurance coverage.

Due to the reporting requirements, it is recommended that school districts use an hourly rate when feasible to capture the activity of various employees. However, if an hourly rate is not practical, please understand that **the local school district will be responsible for converting this activity to meet IRS eligibility reporting requirements**.

Therefore, the *Print Balance Sheets (After Updates) Export Option* has been made available to address some of the IRS requirements. The *Print Balance Sheets (After Updates) Export Option* provides a work around for calculating the <u>hours</u> worked per pay period based on the <u>daily</u> time submitted for various groups of employees. The export spread sheet will contain the gross pay data including the payroll account number, the process type code, the pay rate, the regular and overtime hours/days, and the regular and overtime gross amounts. For your convenience these instructions have been included in *Section A2*, and <u>it is very important that you refer to these instructions</u>.

School districts that provide health insurance outside of the State Health Benefit Plan, should consult with the third-party provider to determine how ACA information will be captured and reported.

School districts with questions related to the federal requirements for the Affordable Care Act under Internal Revenue Code Sections 6055 and 6056 should contact the school district attorney.

### A2. Print Balance Sheets (After Updates) Export Option

In order to address requirements for the Affordable Care Act, an export option has been added to the *Print Balance Sheets (After Updates)* process. The export spread sheet will contain the gross pay data including the payroll account number, the process type code, the pay rate, the regular and overtime hours/days, and the regular and overtime gross amounts. The export will also include the hours per day worked by the employee (in case the gross data line represents a <u>daily</u> rate), the employees' social security number, hire/rehire date, the payroll class code, location code, and also a dummy column. The dummy column is available to calculate the <u>hours</u> worked per day. With this information, the user will be able to manipulate the spreadsheet in order to provide a third party vendor with the hours worked per week for all employees including substitutes, custodians, etc. This process is necessary because substitutes and custodians and other groups of employees work a variable number of hours per week every week.

**Important:** The information on the *Print Balance Sheets (After Updates)* is available <u>only</u> at the beginning of the payroll cycle. **Once Calculate Payroll and Update YTD (Final) (F2, F3, F4) is complete, <u>the Print Balance Sheets Export File option is no longer available.</u>** 

Earnings History does capture fields labeled **Reg Hr** (Regular Hours) and **Ovt Hr** (Overtime Hours). However, these fields on the Earnings History record, by themselves, may not be enough information to reconstruct the actual days or hours an employee was paid. For this reason, the Financial Review Department of the Ga DOE recommends creating the *Print Balance Sheets Export File* during the payroll cycle.

|       | PCG Di  | st=89 | 991 R     | Rel=1 | 4.04         | .00 12 | 2/22/2        | 014         | PCW           | 001  | SV C: | \DEV       | 5YS ( | :\SECO   | IND         |       | WHIT  |       |           |       |        | _ 8 ×  |
|-------|---------|-------|-----------|-------|--------------|--------|---------------|-------------|---------------|------|-------|------------|-------|----------|-------------|-------|-------|-------|-----------|-------|--------|--------|
| Earn  | ings    | Rec   | ord       | for   | 8            | 9375   | - AD          | 200         | СΚ, F         | R2DD | A     |            |       |          | Qtr         | 14-2  | Pay   | Prd   | 34        |       | EARN   | INGS   |
| **    | Issue   | ed C  | heck      | *:    | * 9          | 99-0   | 8-937         | ′5 –        | Loc           | 8014 | C 1   | lass       | 03    | Cert     | N II        | nstru | C N   | Туре  | S P       | en 🛿  | NONE   |        |
| Fede  | ral:    | Mar   | Sta       | t S   |              | Exem   | ption         | 15          | 1             | W/H  | Code  | 9 0        |       | Fed      | Amour       | nt/%  |       |       |           |       |        | Fed Y  |
| Stat  | e:      | Mar   | Sta       | t A   | A1           | 10w    | M[ 🛛 ]        | D [ 🕻       | 30]           | W/H  | Code  | 9 0        | 5     | State    | Amour       | nt/%  |       |       |           |       | S      | tate Y |
| Ch    | k Dt    | 04/   | 30/2      | 014   | Ch           | ik Ba  | nk BK         | (02         |               | Ch   | ik No | ) <b>5</b> | 7365  |          |             | Pay   | Sch   | ed 10 | Chk       | Туре  | C      | GHI N  |
| Tran  | s Dt    | 00/   | 00/0      | 000   | AE           | IC I   | nd            |             | AE            | IC P | aymt  | t          |       |          | Retr        | SVC   | cred: | it 🛿  |           |       |        | FICA Y |
| Re    | g Hr    | 4     | .50       |       |              | Ovt    | Hr            |             |               | H    | IG    |            | 360.0 | 00       | OASD        | [ Gr  | 36    | 0.00  | -         |       | SEC    | 125 Y  |
| Reg   | Amt<br> |       | 360.      | មម    | . 0          | JVt A  | mt            | ~           |               | HI   | Amt   | t          | 5.2   | 22       | UASDI       | Amt   | 22    | 2.32  | Con       | tract |        |        |
| 0.04  | LIYP    | PTy   | ρı        | οτ ι  | iros         | is I   | FICA          | Gr          | F1            | CA A | MC    | Pen        | s Gr  | Pen      | s AMT       | GH    | I Gr  | GHI   | DIST      | Keas  | Peri   | OO ENO |
| 001   | н       |       |           |       | 50.0<br>.0 6 | 10     | 80.           | . 99        |               | 0.1  | Z     |            |       |          |             |       |       |       |           |       | 4/3    | 0/2014 |
| 002   | н       |       |           |       | 10.0<br>00 6 | 10     | 40.           |             |               | 3.6  | 0     |            |       |          |             |       |       |       |           |       | 4/3    | 0/2014 |
| 003   |         |       |           |       | ,0.0         | 10     | 50.<br>J.G    | 00          |               | 3.6  | 6     |            |       |          |             |       |       |       |           |       | - 47.3 | 0/2014 |
| 005   | Ä       |       |           |       | 40 0         | 10     | 40.           | 00          |               | 3.0  | 16    |            |       |          |             |       |       |       |           |       | 4/3    | 0/2014 |
| 005   |         | ntal  | 5         | 30    | 60.0         | ก้ด    | 360           |             |               | 27.5 | 4     |            |       |          |             |       |       |       |           |       | -77 0  | 0/2014 |
|       |         | Yr    | Fnd       | F Pi  | ram          | Fnct   | Obic          | t F         | ctu           | B Ad | dt']  | ι          | Bank  | < l      | DD Ac       | coun  | t     | Net   | t Pau     |       | Annu   | ities  |
| ACCT  | 001     | 14    | 100       | 1     | 911          | 1000   | 1130          | 10 B        | 3 05 0        |      |       |            |       |          |             |       |       |       |           | Ded   | 1      | Co     |
| ACCT  | 002     | 14    | 100       | 10    | 921          | 1000   | 1130          | <b>10</b> 3 | 3 05 0        |      |       |            |       |          |             |       |       |       |           | Ded   | 2      | Co     |
| ACCT  | 003     | 14    | 415       | 17    | 784          | 2210   | 1130          | 00 8        | 3010          |      |       |            |       |          |             |       |       |       |           |       |        |        |
| ACCT  | 004     | 14    | 100       | 10    | 021          | 1000   | 1130          | 00 3        | 3 <b>05 0</b> |      |       |            |       |          |             |       |       |       |           |       |        |        |
| ACCT  | 005     | 14    | 100       | 1     | 051          | 1000   | 1130          | 00          | 111           |      |       |            |       |          |             |       |       |       |           |       |        |        |
| Ded   | 04      | N De  | d         |       | Ded          | 1      | De            | d           |               | Ded  |       |            | Ded   |          | Ded         |       | Ded   |       | Ded       |       | Ded    |        |
|       | 2.75    | _     |           |       |              | _      | _             |             |               |      |       |            |       |          |             |       |       |       |           |       |        |        |
| Ded   |         | De    | d         |       | Ded          | 1      | De            | d           |               | Ded  |       |            | Ded   |          | Ded         |       | Ded   |       | Ded       |       | Ded    |        |
|       | 011014  | nai   | d do      | duct  | tion         |        | ент           |             |               |      | onci  |            |       |          | Modi        |       |       | E 99  | 0.0       | CDT   | 99     | 99     |
| Ded   | uyer    | рат   | u ue<br>d | uuc   | Ded          | 1.     | uni<br>Ne     | he          |               | Ded  | 1     | LOII       | hed   |          | neu.<br>Ded | LUAIE | Ded   | 9.22  | no<br>Ned | 301   | Ded    | 32     |
| beu.  |         |       |           |       | νcu          |        |               |             |               | Dea  |       |            | v.d   |          | beu         |       | vcu   |       | Veu       |       | Dea    |        |
|       |         |       |           |       |              |        |               |             |               |      |       |            |       |          |             |       |       |       |           |       |        |        |
| ***   | Gros    | ss P  | ay        | - 30  | 50.0         | 90 -   | *** ()        | edu         | ictio         | ns   | 30    | 9.29       | ***   | • Net    | Pay         | 3     | 29.7  | 1 **: | • NON     | TAX   |        |        |
|       |         |       | -         |       |              |        |               |             |               |      |       |            |       |          | -           |       |       |       |           |       |        |        |
|       | -1      | - 1   |           |       |              |        |               |             |               |      |       |            |       | <u> </u> |             |       |       |       | _         |       |        |        |
|       | F1      | ¥ F2  | ¶£ ⊧      | - 6   | F4           | - F2   | 6 <b>7</b> F6 | 1           | F7            | FS   | E FS  | , 0        | F10   | F11 🕨    | F12         |       |       | F15   |           |       | 14.0   | 3.01   |
|       |         | Ь     | 贏         |       |              |        |               |             |               |      |       |            |       |          | Heln        |       |       |       |           |       |        |        |
| F16 4 | 11/     | P 18  |           |       | 1            |        |               | _           |               |      |       |            | _     | <u> </u> |             |       |       |       |           |       |        |        |

Example of Earnings History Record with Time (Reg/Ovt Hrs field) Reported in Days

Georgia Department of Education March 30, 2020 • 2:14 PM • Page 3 of 22 All Rights Reserved.

### A3. Printing the Balance Sheets (After Updates)

|             | PCG Dist=8991                                                                                                    | Rel=16.03.00                      | 09/23/2016 PCW 00                              | 01 SV C:\DEVSYS C:\SEC | OND       | WHITE  |          |  |
|-------------|----------------------------------------------------------------------------------------------------|-----------------------------------|------------------------------------------------|------------------------|-----------|--------|----------|--|
|             |                                                                                                    |                                   |                                                | Payroll System         |           |        | PAYMOOOO |  |
|             | FKey<br>                                                                                                    | )                                 |                                                | Master Menu            |           |        |          |  |
|             | 1<br>2<br>3                                                                                                    | Payroll<br>  Payroll<br>  Payroll | Setup Menu<br>Update Menu<br>Check & Direct De | posit Menu             |           |        |          |  |
|             | 4                                                                                                    | Annual<br>  Monthly               | Reports Menu<br>y/Quarterly/Fiscal/I           | Biennial Reports Men   | I         |        |          |  |
|             | <ul> <li>8 Employee Reports/Labels Menu</li> <li>9 Update/Display Description/Deduction/Annuity Menu</li> <li>10 Earnings History Menu</li> <li>11 Check Reconciliation Menu</li> <li>12 Update/Display Payroll Monitor</li> <li>13 Special Functions Menu</li> </ul> |                                   |                                                |                        |           |        |          |  |
|             | _20                                                                                                    | File Re                           | organization                                   |                        |           |        |          |  |
| Mast<br>F16 | ter <sup>User</sup> list<br>P PS Worð                                                                                                    | PAY VEND                          |                                                |                        |           |        | 15.03.00 |  |
|             | Action                                                                                                    |                                   |                                                |                        |           |        |          |  |
|             | Select                                                                                                    | 3 (F3 ·                           | - Payroll Che                                  | eck and Direct I       | Deposit M | lenu). |          |  |

|        | FKey<br>1<br>2<br>3<br>4<br>24     | Pay<br>Check and D<br>Print Balance Sheets (After Upda<br>(Enhanced Sub Pay & Leave Syst<br>Calculate Payroll & Print Excepti<br>Calculate Payroll & Print Trial Re<br>Calculate Payroll & Update YTD                                                                              | roll System<br>irect Deposit Menu<br>tes)<br>tem: Go to Pers Menu<br>ons<br>gister<br>(Final) | & Post Leave) | PAYM0003 |
|--------|------------------------------------|----------------------------------------------------------------------------------------------------|-----------------------------------------------------------------------------------------------|---------------|----------|
|        | FKey<br><br>1<br>2<br>3<br>4<br>24 | Check and D<br>Print Balance Sheets (After Upda<br>(Enhanced Sub Pay & Leave Syst<br>Calculate Payroll & Print Excepti<br>Calculate Payroll & Print Trial Re<br>Calculate Payroll & Update YTD<br>Import Leave Data for Paystube 1                                                 | irect Deposit Menu<br>tes)<br>tem: Go to Pers Menu<br>ons<br>gister<br>(Final)                | & Post Leave) |          |
|        | 1<br>2<br>3<br>4<br>24             | <ul> <li>Print Balance Sheets (After Upda<br/>(Enhanced Sub Pay &amp; Leave Syst</li> <li>Calculate Payroll &amp; Print Excepti</li> <li>Calculate Payroll &amp; Print Trial Re</li> <li>Calculate Payroll &amp; Update YTD  </li> <li>Import Leave Data for Paystube  </li> </ul> | tes)<br>tem: Go to Pers Menu<br>ons<br>gister<br>(Final)                                      | & Post Leave) |          |
|        | 2<br>3<br>4<br>24                  | Calculate Payroll & Print Excepti     Calculate Payroll & Print Trial Re     Calculate Payroll & Update YTD     Import Leave Data for Paystubs                                                                                                    | ons<br>gister<br>(Final)                                                                      |               |          |
|        | 24                                 | Import Leave Data for Paystubs                                                                                                    |                                                                                               |               |          |
|        | 5                                  | <ul> <li>Print Paychecks and Direct Depo</li> <li>Check/Direct Deposit Void/Add M</li> </ul>                                                                                                    | From Leave Managem<br>Isits<br>Ienu                                                           | ent System    |          |
|        | _78                                | <ul> <li>Print Final Payroll Register</li> <li>Print Deduction Registers &amp; Crea</li> </ul>                                                                                                    | nte Direct Deposit Expo                                                                       | ort File      |          |
|        | 9                                  | Manual Checks & Voids From Pre                                                                                                    | evious Pay Menu                                                                               |               |          |
|        | 12<br>13<br>14                     | <ul> <li>Print Final Payroll Distribution</li> <li>Update Earnings History With Cu</li> <li>Update Budget Files With Currer</li> </ul>                                                                                                    | ırrent Pay<br>ıt Pay                                                                          |               |          |
|        |                                    |                                                                                                    |                                                                                               |               |          |
| Master | Userlist                           |                                                                                                    |                                                                                               |               | 13.02.00 |

| Step | Action                                                              |
|------|---------------------------------------------------------------------|
| 2    | Select <b>1</b> ( <b>F1</b> - Print Balance Sheets (After Updates). |

|            | PCG Dist=8991 Rel=14.04.00 02/05/2015 PCW 001 C:\DEVSYS C:\SECOND WHITE                                                                                                    | - 0 <b>X</b>                                     | 1                                      |
|------------|----------------------------------------------------------------------------------------------------|--------------------------------------------------|----------------------------------------|
|            | Print Balance Sheets (After Update)                                                                                                    | PAYBAL2                                          |                                        |
|            | Create Balance Sheet List to Load in Excel?                                                                                                    |                                                  |                                        |
| E          | nter the export file path and name (e.g. C:\EXPORT\PayBalCYMD.CSV )<br>or F10 to Browse for File                                                                                                    |                                                  |                                        |
| N          | <u>:\EXPORT\PayBal20150205.csu</u><br>OTE: DIRECTORY Must Already Exist                                                                                                    |                                                  |                                        |
| ENT<br>F16 | Enter=continue, F10=Browse, F16=Exit                                                                                                    | 14.03.00                                         |                                        |
|            | Action                                                                                                    |                                                  |                                        |
|            | Select the radio button to left of the appropriate response in the <b>to Load in Excel?</b> field. In order to produce a comma separated data report, select ' <b>Yes</b> '. Otherwise, select ' <b>No</b> '. | <b>Create Balan</b><br>a file with the           | <b>ce Sheet Lis</b> t<br>data from the |
|            | If creating an export file: Verify the C:\EXPORT folder exists, appropriate.                                                                                                    | , or create the                                  | folder where                           |
|            | If creating an export file: Enter C:\EXPORT\PayBalccyymmdd.<br>and Path for Export File field, or select <b>F10</b> (F10 - to Browse<br>manually.                                                             | <b>csv</b> in the <b>Ent</b><br>e for file) to 1 | er File Name                           |
|            | Select (Enter - Continue).                                                                                                    |                                                  |                                        |
|            | <b>If creating an export file:</b> If the filename from Step 17 is invalid,<br>PAYBAL CSV FILE 35 = File Not Found" error message displays.<br>Step 3 to enter the correct information.                       | , the "UNABI<br>In this instar                   | LE TO OPEN<br>nce, return to           |
|            | "Processing Request" briefly displays where appropriate.                                                                                                    |                                                  |                                        |

| Step | Action                                                                                                    |
|------|----------------------------------------------------------------------------------------------------|
| 7    | To print the report via the Uqueue Print Manager: Select (Uqueue).                                                                                                    |
|      | To print the report via Microsoft® Word: Select (MS WORD).                                                                                                    |
|      | Follow the instructions provided in the <u>Technical System Operations Guide</u> , User Interface Procedures, Creating the Microsoft®-PCGenesis QWORD Macro for Report Printing to create the macro necessary to use the feature where appropriate. |
| 8    | Select <b>FIG</b> ( <b>F16</b> - Exit) to return to the <i>Payroll System Master Menu</i> , or select <b>Master</b> ( <b>Master</b> ) to return to the <i>Business Applications Master Menu</i> .                                                   |

### A3.1. Payroll Balance Sheets (After Updates) – Example

| REPORT ID: PAYR-PAYBAL2/PAYBAL<br>PERIOD END: 05/31/2016                                                                                    | PAYROLL BALANCE *** AFTER UPDATES - LOCATION WITHIN CLASS PAGE: 4<br>REPORT DATE: 09/21/201                                                                                                    | 5<br>6           |
|----------------------------------------------------------------------------------------------------|----------------------------------------------------------------------------------------------------|------------------|
| LOC EMP# CL NAME RATE REG                                                                                                    | -HRS OVT-HRS REG-AMT OVT-AMT GHI-DIST ACCOUNT NUMBER                                                                                                    |                  |
| 0108 88219 30 HUGMEL, ALGEN<br>HUGMEL, ALGEN<br>HUGMEL, ALGEN<br>HUGMEL, ALGEN<br>HUGMEL, ALGEN<br>** EMPLOYEE TOTAL<br>** LOCATION - TOTAL | 696.18       S 16-100-0-3540-2210-19000-0108-1-00000         1578.01       S 16-100-0-5071-1000-17200-6001-0-00000         28.84       S 16-100-0-3540-2210-19000-0108-1-00000         65.37       S 16-100-0-5071-1000-17200-6001-0-00000         2368.40       2368.40                                                | 0<br>0<br>0<br>0 |
| 0195 88516 30 LI5, CASSY<br>LI5, CASSY<br>LI5, CASSY<br>** EMPLOYEE TOTAL                                                                   | 2274.20         S 16-100-0-1071-1000-11000-0195-1-00000           94.20         S 16-100-0-1073-1000-11000-0195-1-00000           2368.40         S 16-100-0-1073-1000-11000-0195-1-00000                                                                                                    | 0                |
| 0195 89709 30 MA4LORY, MI4LARD<br>MA4LORY, MI4LARD<br>MA4LORY, MI4LARD<br>MA4LORY, MI4LARD<br>MA4LORY, MI4LARD<br>** EMPLOYEE TOTAL         | 858.98         S 16-100-0-1021-1000-11800-0195-1-00000           858.98         S 16-100-0-1051-1000-11800-0100-1-00000           30.58         S 16-100-0-1023-1000-11800-0100-1-00000           30.58         S 16-100-0-1053-1000-11800-0100-1-00000           1779.12         16-100-0-1053-1000-11800-0100-1-00000 | 0<br>0<br>0<br>0 |
| 0195 89818 30 SATDANA, ES7EBAN<br>SA7DANA, ES7EBAN<br>SA7DANA, ES7EBAN<br>** EMPLOYEE TOTAL                                                 | 2274.20         S 16-100-0-1071-1000-11000-0195-1-00000           94.20         S 16-100-0-1073-1000-11000-0195-1-00000           2368.40                                                                                                    | 0<br>0           |
| ** LOCATION - TOTAL                                                                                                    | 6515.92                                                                                                    |                  |
|                                                                                                    |                                                                                                    |                  |
| REPORT ID: PAYR-PAYBAL2/PAYBAL<br>PERIOD END: 05/31/2016                                                                                    | PAYROLL BALANCE *** AFTER UPDATES - LOCATION WITHIN CLASS PAGE: 4<br>REPORT DATE: 09/21/201                                                                                                    | 8                |
| LOC EMP# CL NAME RATE REG                                                                                                    | -HRS OVT-HRS REG-AMT OVT-AMT GHI-DIST ACCOUNT NUMBER                                                                                                    |                  |
| **** GRAND - TOTAL                                                                                                    | 1055305.25                                                                                                    | _                |

### A3.2. Payroll Balance Sheets Export File – Example

| 🗶   🛃 | <b>1) -</b> (2 - ) | <u>à</u> 🍰 I =     |          | -    | _           | _         | PAYBAL20160921.CS               | V - Mi | crosoft Ex | cel     | _           | -     | _       |         |
|-------|--------------------|--------------------|----------|------|-------------|-----------|---------------------------------|--------|------------|---------|-------------|-------|---------|---------|
| File  | Home               | Insert Page Layout | Formulas | Dat  | a Review    | View      | Team                            |        |            |         |             |       |         |         |
| Α     | В                  | С                  | D        | Е    | F           | G         | Н                               | 1      | J          | K       | L           | М     | N       | 0       |
| EmpNo | SSN                | EmpName            | Class    | LOC  | Hire/Rehire | PROC TYPE | ACCT                            | RATE   | REG HRS    | OVT HRS | HRS PER DAY | DUMMY | REG AMT | OVT AMT |
| 22222 | 121212121          | LAST FIRST M       | 1        | 10   | 20160701    | S         | 171000101110001000000000000000  | 0      | 0          | 0       | 0           | 0     | 2000    | 0       |
| 56565 | 111112345          | THIRD SALLY        | 1        | 1    | 20160701    | S         | 161000101110001000000000000000  | 0      | 0          | 0       | 0           | 0     | 4333.34 | 0       |
| 87332 | 899187332          | FA5ST LU5IANO      | 15       | 201  | 20151201    | S         | 166050999031001000000000000000  | 0      | 0          | 0       | 6.5         | 0     | 581.47  | 0       |
| 87343 | 899187343          | AV2LOS AZ2LEE      | 15       | 195  | 20150801    | S         | 166040999031001000000000000000  | 0      | 0          | 0       | 7           | 0     | 740.87  | 0       |
| 87345 | 899187345          | LO8D BE8TRIS       | 11       | 108  | 20140701    | S         | 161000999026001000000000000000  | 0      | 0          | 0       | 8           | 0     | 1581.81 | 0       |
| 87354 | 899187354          | BU7KHART JA7EL     | 1        | 100  | 20070801    | S         | 161000105110001000000000000000  | 0      | 0          | 0       | 8           | 0     | 3008.31 | 0       |
| 87354 | 899187354          | BU7KHART JA7EL     | 1        | 100  | 20070801    | S         | 1610002111100010000000000000000 | 0      | 0          | 0       | 8           | 0     | 371.81  | 0       |
| 87354 | 899187354          | BU7KHART JA7EL     | 1        | 100  | 20070801    | S         | 161000105310001000000000000000  | 0      | 0          | 0       | 8           | 0     | 119.19  | 0       |
| 87354 | 899187354          | BU7KHART JA7EL     | 1        | 100  | 20070801    | S         | 161000211310001000000000000000  | 0      | 0          | 0       | 8           | 0     | 14.73   | 0       |
| 87354 | 899187354          | BU7KHART JA7EL     | 1        | 100  | 20070801    | S         | 161000999024001000000000000000  | 0      | 0          | 0       | 8           | 0     | 29.17   | 0       |
| 87362 | 899187362          | HU7TLEY CO7RINNE   | 1        | 195  | 20150801    | S         | 1610001011100010000000000000000 | 0      | 0          | 0       | 8           | 0     | 3886.98 | 0       |
| 87362 | 899187362          | HU7TLEY CO7RINNE   | 1        | 195  | 20150801    | S         | 161000101310001000000000000000  | 0      | 0          | 0       | 8           | 0     | 147.5   | 0       |
| 87365 | 899187365          | CA4RASCO DE4NDREA  | 9        | 201  | 20070701    | S         | 161000999024001000000000000000  | 0      | 0          | 0       | 8           | 0     | 1912.74 | 0       |
| 87365 | 899187365          | CA4RASCO DE4NDREA  | 9        | 201  | 20070701    | S         | 161000999021001000000000000000  | 0      | 0          | 0       | 8           | 0     | 50      | 0       |
| 87374 | 899187374          | AP3NTE RE3D        | 1        | 108  | 20151201    | S         | 164040282410001000000000000000  | 0      | 0          | 0       | 8           | 0     | 2161.15 | 0       |
| 87374 | 899187374          | AP3NTE RE3D        | 1        | 108  | 20151201    | S         | 164040282410001000000000000000  | 0      | 0          | 0       | 8           | 0     | 114.16  | 0       |
| 87377 | 899187377          | RYSER WISBURN      | 2        | 195  | 20130801    | S         | 161000101110001000000000000000  | 0      | 0          | 0       | 7.5         | 0     | 1081.99 | 0       |
| 87382 | 899187382          | LE3ON ER3CH        | 1        | 108  | 20150801    | S         | 161000104110001000000000000000  | 0      | 0          | 0       | 8           | 0     | 5244.64 | 0       |
| 87382 | 899187382          | LE3ON ER3CH        | 1        | 108  | 20150801    | S         | 161000104310001000000000000000  | 0      | 0          | 0       | 8           | 0     | 206.58  | 0       |
| 87382 | 899187382          | LE3ON ER3CH        | 1        | 108  | 20150801    | S         | 161000104110001000000000000000  | 0      | 0          | 0       | 8           | 0     | 619.76  | 0       |
| 87402 | 899187402          | WI7SLOW RO7NY      | 29       | 6790 | 20130101    | S         | 161000102110001000000000000000  | 0      | 0          | 0       | 8           | 0     | 585.75  | 0       |
| 87402 | 899187402          | WI7SLOW RO7NY      | 29       | 6790 | 20130101    | S         | 161000105110001000000000000000  | 0      | 0          | 0       | 8           | 0     | 585.75  | 0       |
| 87402 | 899187402          | WI7SLOW RO7NY      | 29       | 6790 | 20130101    | S         | 161000108110001000000000000000  | 0      | 0          | 0       | 8           | 0     | 585.75  | 0       |
| 87402 | 899187402          | WI7SLOW RO7NY      | 29       | 6790 | 20130101    | S         | 161000104110001000000000000000  | 0      | 0          | 0       | 8           | 0     | 585.75  | 0       |
| 87403 | 899187403          | FL6OD CY6IL        | 1        | 100  | 20150901    | S         | 164020177010001000000000000000  | 0      | 0          | 0       | 8           | 0     | 3930.16 | 0       |
| 87403 | 899187403          | FL6OD CY6IL        | 1        | 100  | 20150901    | S         | 161000135110001000000000000000  | 0      | 0          | 0       | 8           | 0     | 697     | 0       |
| 87403 | 899187403          | FL6OD CY6IL        | 1        | 100  | 20150901    | S         | 164020177010001000000000000000  | 0      | 0          | 0       | 8           | 0     | 154.81  | 0       |

# **Procedure B: Calculate Payroll and Print the Payroll Exceptions Report**

| PCG Dist=8991 Rel=16.03.0   | 0 09/23/2016 PCW 001 SV C:\DEVSYS C:\SECOND                             | WHITE    |          |
|-----------------------------|-------------------------------------------------------------------------|----------|----------|
|                             | Payroll System                                                          |          | PAYMOOOO |
| FKey                        | Master Menu                                                             |          |          |
| Payro                       | II Setup Menu                                                           |          |          |
| 2 Payro                     | II Update Menu<br>II Check & Direct Deposit Menu                        |          |          |
| rujio                       |                                                                         |          |          |
| 4 Annua<br>5 Month          | ıl Reports Menu<br>ılv/Quarterlv/Fiscal/Biennial Reports Menu           |          |          |
|                             |                                                                         |          |          |
| 9 Updat                     | yee Reports/Labels Menu<br>e/Display Description/Deduction/Annuity Menu |          |          |
| 10 Earnin                   | ngs History Menu                                                        |          |          |
| 12 Updat                    | Preconcination Menu<br>Payroll Monitor                                  |          |          |
| <u>13</u> Speci             | al Functions Menu                                                       |          |          |
| 20 File R                   | eorganization                                                           |          |          |
|                             |                                                                         |          |          |
|                             |                                                                         |          |          |
|                             |                                                                         |          |          |
|                             |                                                                         |          |          |
|                             |                                                                         |          |          |
| Master <sup>User</sup> list |                                                                         |          | 15.03.00 |
|                             |                                                                         |          |          |
| Action                      |                                                                         |          |          |
| Salaat 3 (E2                | Bayroll Chaok and Direct Denos                                          | it Monu) |          |
|                             | - I ayron Check and Direct Deposi                                       | n menu). |          |

Step 2

|      | PCG Dist=8991           | Rel=14.04.00           | 02/05/2015 F                     | PCW 001                 | C:\DEVSYS             | C:\SECOND    |          | WHITE      |          |
|------|-------------------------|------------------------|----------------------------------|-------------------------|-----------------------|--------------|----------|------------|----------|
|      |                         |                        |                                  |                         | Payroll S             | ystem        |          |            | PAYM0003 |
|      | FKey                    | ,                      | C                                | Check ar                | nd Direct             | Deposit Me   | enu      |            |          |
|      | 1                       | Print Ba               | alance Sheet                     | s (After U              | pdates)               |              |          |            |          |
|      | 0                       | (Enhand                | ed Sub Pay a                     | & Leave                 | System: Go            | to Pers Me   | nu & Po  | ist Leave) |          |
|      | 2                       | ] Calcula<br>  Calcula | te Payroll & I<br>te Payroll & I | Print Exc<br>Print Tria | eptions<br>I Benister |              |          |            |          |
|      | 4                       | Calcula                | te Payroll &                     | Update Y                | TD (Final)            |              |          |            |          |
|      | 24                      | l Import I             | eave Data f                      | or Paveti               | ube From Le           | ave Manan    | ement S  | Svetem     |          |
|      | 5                       | Print Pa               | ychecks and                      | 1 Direct D              | eposits               | ave manag    | cincinci | ystem      |          |
|      | 6                       | Check/I                | )<br>irect Deposi                | it Void/A               | dd Menu               |              |          |            |          |
|      | _7                      | Print Fi               | nal Payroll R                    | legister                |                       |              |          |            |          |
|      | 8                       | Print De               | duction Reg                      | isters &                | Create Dire           | t Deposit E: | xport Fi | le         |          |
|      | 0                       |                        |                                  |                         |                       |              |          |            |          |
|      | 9                       | ] Manual               | Checks & Vo                      | olds From               | 1 Previous I          | 'ay Menu     |          |            |          |
|      | 12                      | Print Fi               | nal Payroll D                    | istributio              | n                     |              |          |            |          |
|      | 13                      | Update                 | Earnings His                     | story Wit               | h Current P           | ау           |          |            |          |
|      | 14                      | ] Opdate               | Duaget riles                     | s with Cu               | rrent Pay             |              |          |            |          |
|      |                         |                        |                                  |                         |                       |              |          |            |          |
|      |                         |                        |                                  |                         |                       |              |          |            |          |
|      |                         |                        |                                  |                         |                       |              |          |            |          |
| Mast | er <sup>User</sup> list |                        |                                  |                         |                       |              |          |            | 13.02.00 |
| F16  | <b>-</b> (43) **3       | PAY VEND               |                                  |                         |                       |              |          |            |          |
|      |                         |                        |                                  |                         |                       |              |          |            |          |
| ct   | ion                     |                        |                                  |                         |                       |              |          |            |          |
| - 1  | 2                       |                        | -11-4                            | D                       | - 11 0 T              |              |          |            |          |
| 316  |                         | (F2 - C                | alculate                         | e Payr                  | oll & F               | rint Ex      | cept     | 10ns).     |          |

"\*\* Processing Request \*\*, and a Processing Status dialog box briefly displays.

If errors exist in the Payroll System Control Files, the following screen displays:

| PCG Dist=8991 Rel=16.03.00 | 09/21/2016 PCW 001 SV C:\DEVSYS | C:\SECOND W          | /HITE             | - 0 × |
|----------------------------|---------------------------------|----------------------|-------------------|-------|
|                            | Verification Of Payroll Sys     | tem Control Files    |                   | PAY22 |
|                            | 5 5                             |                      |                   |       |
|                            |                                 |                      |                   |       |
| One or more errors have    | been found in the Tax/With      | holding/Control Fil  | es and/or Annuity | File. |
| View the VERIFICATION O    | F PAYROLL SYSTEM CONTROL FI     | LES error report and | d make correction | is.   |
| -                          |                                 |                      |                   |       |
|                            |                                 |                      |                   |       |
|                            |                                 |                      |                   |       |
|                            |                                 |                      |                   |       |
|                            |                                 |                      |                   |       |
|                            |                                 |                      |                   |       |
|                            |                                 |                      |                   |       |
|                            |                                 |                      |                   |       |
|                            |                                 |                      |                   |       |
|                            |                                 |                      |                   |       |
|                            |                                 |                      |                   |       |
| PRESS ENTER KEY TO CONTI   | NUE PROGRAM                     |                      |                   |       |
|                            |                                 |                      |                   |       |

Georgia Department of Education March 30, 2020 • 2:14 PM • Page 10 of 22 All Rights Reserved.

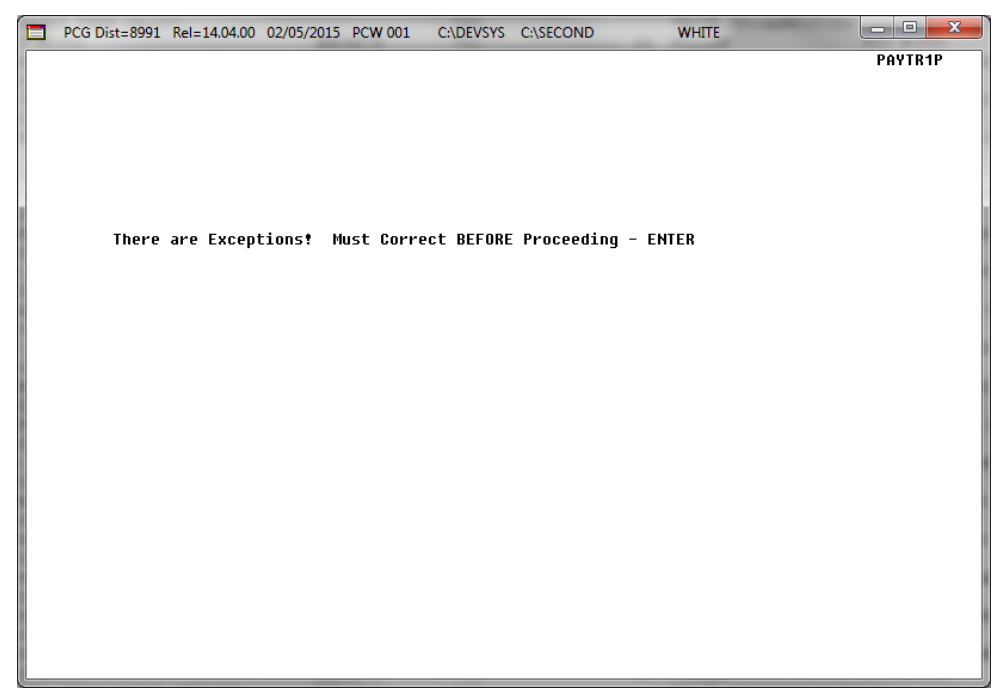

If payroll errors exist, the following screen displays:

| Step | Action                                                                                                    |
|------|----------------------------------------------------------------------------------------------------|
| 3    | When errors exist in the Payroll System Control Files:                                                                                                    |
|      | When there are exceptions, the <i>Verification of Payroll System Control Files</i> screen displays. Select <b>Enter</b> , and proceed to <i>Step 5</i> .                                                                                                    |
|      | The <i>Calculate Payroll &amp; Print Exceptions</i> process gives a fatal error when a vendor exists in the payroll that has less than 500 sequence numbers remaining or when an inactive vendor exists. Identifying the system errors before the payroll is calculated prevents the <i>Update Budget Files with Current Pay</i> process from aborting when a vendor number runs out of sequence numbers.        |
|      | When a vendor number runs out of sequence numbers, the old vendor number must be replaced with a new vendor number. To accomplish this task, the user should inactivate the old vendor number, add a new vendor number with the old vendor's information, update all occurrences of the old vendor number in deductions, garnishments, gross payroll, etc, and then rerun the <i>Payroll Exceptions</i> process. |
|      | For exceptions, access the PCGenesis Uqueue Print Manager to print the report, and proceed to the appropriate Payroll Update instructions to correct the payroll errors. Repeat these instructions beginning at Step 1.                                                                                                    |

| Step | Action                                                                                                    |
|------|----------------------------------------------------------------------------------------------------|
| 4    | When payroll errors exist:                                                                                                    |
|      | When there are exceptions, the <i>Correct Exceptions</i> screen displays. Select <b>Enter</b> , and proceed to <i>Step 5</i> .                                                                                                    |
|      | For exceptions, access the PCGenesis Uqueue Print Manager to print the report, and proceed to the appropriate Payroll Update instructions to correct the payroll errors. Repeat these instructions beginning at Step 1.                             |
| 5    | To print the report via the Uqueue Print Manager: Select [1] (Uqueue).                                                                                                    |
|      | To print the report via Microsoft <sup>®</sup> Word: Select (MS WORD).                                                                                                    |
|      | Follow the instructions provided in the <u>Technical System Operations Guide</u> , User Interface Procedures, Creating the Microsoft®-PCGenesis QWORD Macro for Report Printing to create the macro necessary to use the feature where appropriate. |
| 6    | Select <b>F16</b> - Exit) to return to the <i>Payroll System Master Menu</i> , or select <b>Master</b> ( <b>Master</b> ) to return to the <i>Business Applications Master Menu</i> .                                                                |

### **B1.** Verification of Payroll System Control Files – Example

| DATE RUN: 9/21/20 | 16               | VERIFICATION OF PAYROLL SYSTEM CONTROL FILES              | PAGE | 1   |
|-------------------|------------------|-----------------------------------------------------------|------|-----|
|                   |                  | SYSTEM CONTROL TABLE ERRORS                               |      | - 8 |
| RECORD T          | PE ERROR MESSA   | 2                                                         |      |     |
| GROSS PA          | ROLL VENDOR 0000 | HAS LESS THAN 500 SEQUENCE NUMBERS, NOT VALID FOR PAYROLL |      | - 1 |
|                   |                  |                                                           |      |     |
|                   |                  |                                                           |      |     |

### **B2.** Payroll Exceptions Register – Example

| REPORT ID: PAYR-PAYEXCEP<br>PERIOD END: 05/31/2016 | CALC EXCEPTIONS REGISTER FOR PAY 05/31/16     | PAGE: 1<br>REPORT DATE: 09/21/2016 |
|----------------------------------------------------|-----------------------------------------------|------------------------------------|
| LOC EMP # CL NAME                                  |                                               |                                    |
| 0010 22222 01 LAST, FIRST M                        | F 10 INV. DIST. ACCT(S)-PAY OUT OF DATE RANGE |                                    |
| 0201 87810 01 OC7MPO, NO7BERT                      | 44 WARNING - TRS/ERS PENSION GROSS ADJ EXISTS |                                    |
| 0201 87914 02 VU7, OL7NDA                          | 44 WARNING - TRS/ERS PENSION GROSS ADJ EXISTS |                                    |
| 0195 88542 02 WA3TE, ED3IS                         | 44 WARNING - TRS/ERS PENSION GROSS ADJ EXISTS |                                    |
| 0195 88623 02 AR2GON, WA2D                         | 44 WARNING - TRS/ERS PENSION GROSS ADJ EXISTS |                                    |
| 0100 89502 02 MO3LTON, BL3IR                       | 44 WARNING - TRS/ERS PENSION GROSS ADJ EXISTS |                                    |
| 6790 89655 29 BL2M, NI2KOLAS                       | 44 WARNING - TRS/ERS PENSION GROSS ADJ EXISTS |                                    |
|                                                    |                                               |                                    |
|                                                    |                                               |                                    |
| REPORT ID: PAYR-PAYEXCEP<br>PERIOD END: 05/31/2016 | CALC EXCEPTIONS REGISTER FOR PAY 05/31/16     | PAGE: 2<br>REPORT DATE: 09/21/2016 |
| *** EXCEPTIONS FOUND IN PAY                        | ALC ***                                       |                                    |
| RECORDS INPUT                                      | 346                                           |                                    |
| FATAL ERRORS                                       | 1 *****                                       |                                    |
| CAUTION ERRORS                                     | 6 ****                                        |                                    |
|                                                    |                                               |                                    |

# **Procedure C: Calculate Payroll and Print the TRIAL Register**

|            | PCG Dist=8991                            | Rel=16.03.00                                                             | 09/23/2016 PCV                                                                                        | V 001 SV C                                                | DEVSYS C               | :\SECOND  | ١ | WHITE | - 0 ×    |
|------------|------------------------------------------|--------------------------------------------------------------------------|----------------------------------------------------------------------------------------------------|-----------------------------------------------------------|------------------------|-----------|---|-------|----------|
|            | FKey                                     | I                                                                        |                                                                                                    | Pay<br>Ma                                                 | roll Syst<br>ster Menu | :em<br>I  |   |       | PAYMOOOO |
|            | 1<br>2<br>3                              | -<br>  Payroll<br>  Payroll<br>  Payroll                                 | Setup Menu<br>Update Menu<br>Check & Direct                                                           | : Deposit M                                               | lenu                   |           |   |       |          |
|            | 4                                        | Annual I<br>  Monthly                                                    | Reports Menu<br>/Quarterly/Fis                                                                        | al/Biennia                                                | l Reports l            | denu      |   |       |          |
|            | 8<br>9<br>10<br>11<br>12<br>13           | Employd<br>  Update/<br>  Earning<br>  Check F<br>  Update/<br>  Special | ee Reports/Lal<br>Display Descr<br>s History Men<br>econciliation I<br>Display Payro<br>Functions Mer | oels Menu<br>iption/Dedu<br>u<br>Menu<br>II Monitor<br>1u | uction/Annu            | iity Menu |   |       |          |
|            | _20                                      | File Rec                                                                 | rganization                                                                                           |                                                           |                        |           |   |       |          |
|            |                                          |                                                                          |                                                                                                    |                                                           |                        |           |   |       |          |
|            |                                          |                                                                          |                                                                                                    |                                                           |                        |           |   |       |          |
| Mas<br>F16 | ter <sup>Vser</sup> list<br>P (193) Word | PAY VEND<br>MONITOR MONITOR                                              |                                                                                                    |                                                           |                        |           |   |       | 15.03.00 |
| Act        | ion                                      |                                                                          |                                                                                                    |                                                           |                        |           |   |       |          |
|            |                                          |                                                                          |                                                                                                    |                                                           |                        |           |   |       |          |

Select **3** (**F3** - Payroll Check and Direct Deposit Menu).

The following screen displays:

Step

1

| PCG Dist=8991 Rel=14.04.00 02/05/2015 PCW 001 C:\DEVSYS C:\SEC                                                                                                    |                       |
|----------------------------------------------------------------------------------------------------|-----------------------|
| Payroll System                                                                                                    | PAYM0003              |
| FKey Check and Direct Depos                                                                                                    | it Menu               |
| <ul> <li></li> <li> Print Balance Sheets (After Updates)<br/>(Enhanced Sub Pay &amp; Leave System: Go to Pa</li> <li>2 Calculate Payroll &amp; Print Exceptions</li> <li>3 Calculate Payroll &amp; Print Trial Register</li> <li>4 Calculate Payroll &amp; Update YTD (Final)</li> </ul>                                                                                                    | rs Menu & Post Leave] |
| <ul> <li>24 Import Leave Data for Paystubs From Leave M</li> <li>5 Print Paychecks and Direct Deposits</li> <li>6 Check/Direct Deposit Void/Add Menu</li> <li>7 Print Final Payroll Register</li> </ul>                                                                                                    | anagement System      |
|                                                                                                    | osit Export File      |
| 9 Manual Checks & Voids From Previous Pay M                                                                                                    | nu                    |
| 12 Print Final Payroll Distribution                                                                                                    |                       |
| 13 Update Earnings History With Current Pay                                                                                                    |                       |
| Opdate Budget riles with Current Pay                                                                                                    |                       |
| Master         Visitiggi         Visitiggi         V | 13.02.00              |

Georgia Department of Education March 30, 2020 • 2:14 PM • Page 14 of 22 All Rights Reserved.

| Step | Action                                                    |
|------|-----------------------------------------------------------|
| 2    | Select 3 (F3 - Calculate Payroll & Print Trial Register). |

|      | Image: Marcology         CG Dist=8991         Rel=20.01.00         03/12/2020         DOD 004         SV K:\SYSTEM         K:\SECOND         WHITE         −         ×           PAYTRIAL         PAYTRIAL         PAYTRIAL         PAYTRIAL         PAYTRIAL         PAYTRIAL |                                |
|------|----------------------------------------------------------------------------------------------------|--------------------------------|
|      | Print Trial Register                                                                                                    | 1                              |
|      | Create Trial Register to Load in Excel?<br>No<br>Yes                                                                                                    |                                |
|      | Enter the export file path and name (e.g. C:\EXPORT\PayTriCYMD.CSV )<br>or F10 to Browse for File                                                                                                    |                                |
|      | <u>C:\EXPORT\PayTri20200312.CSU</u><br>NOTE: DIRECTORY Must Already Exist                                                                                                    |                                |
|      |                                                                                                    |                                |
|      |                                                                                                    |                                |
|      |                                                                                                    |                                |
|      |                                                                                                    |                                |
|      |                                                                                                    | 1                              |
|      | Enter=continue, F10=Browse, F16=Exit 20.01.00                                                                                                    |                                |
|      | P16                                                                                                    |                                |
| Step | Action                                                                                                    |                                |
| 3    | Select the radio button to left of the appropriate response in the <b>Create Trial Load in Excel?</b> field. In order to produce a comma separated data file with the creport, select ' <b>Yes</b> '. Otherwise, select ' <b>No</b> '.                                         | l Register to<br>lata from the |
| 4    | If creating an export file: Verify the C:\EXPORT folder exists or create the appropriate.                                                                                                    | folder where                   |
| 5    | If creating an export file: Enter C:\EXPORT\PayTriccyymmdd.csv in the Enter                                                                                                    | er File Name                   |
|      | and Path for Export File field, or select <b>F10</b> (F10 - to Browse for file) to lo manually.                                                                                                    | ocate the file                 |
| 6    | Select (Enter - Continue).                                                                                                    |                                |
|      | If creating an export file: If the filename from Step 17 is invalid, the "UNABL                                                                                                    | E TO OPEN                      |

PAYTRI CSV FILE 35 = File Not Found" error message displays. In this instance, return to Step 3 to enter the correct information.

"Processing Request" briefly displays where appropriate.

| Step | Action                                                                                                    |
|------|----------------------------------------------------------------------------------------------------|
| 7    | To print the report via the Uqueue Print Manager: Select (Uqueue).                                                                                                    |
|      | To print the report via Microsoft <sup>®</sup> Word: Select (MS WORD).                                                                                                    |
|      | Follow the instructions provided in the <u>Technical System Operations Guide</u> , User Interface Procedures, Creating the Microsoft®-PCGenesis QWORD Macro for Report Printing to create the macro necessary to use the feature where appropriate. |
|      | <b>Review the Trial Registers carefully!</b> If errors are identified, proceed to the appropriate Payroll Update instructions to correct the payroll errors. Repeat these instructions beginning at Step 1.                                         |
| 8    | Select <b>FIG</b> ( <b>F16</b> - Exit) to return to the <i>Payroll System Master Menu</i> , or select <b>Master</b> ( <b>Master</b> ) to return to the <i>Business Applications Master Menu</i> .                                                   |

### C1. Payroll Trial Register - Example

| REPORT ID: PAYR-PAYTRIAL-EE<br>PERIOD END: 11/30/2017                                   |           | PAYROLL TRIAL REGISTE  | R FOR PAY 11/30/17 |              | P.<br>REPORT DATE: 03/28/2 | AGE: 5<br>018 11:39 |
|-----------------------------------------------------------------------------------------|-----------|------------------------|--------------------|--------------|----------------------------|---------------------|
| LOCATION 0100 - Location 000100                                                         |           |                        |                    |              |                            |                     |
| LOC EMP # CL NAME                                                                       | REG HRS C | T HRS GROSS ANNUITY    | FEDERAL OASDI      | HI           | STATE RETIRE               | AEIC                |
| 0100 89624 01 AG9ILERA, D090VAN<br>NET PAY: 2007.54 DD                                  |           | 2932.02                | 265.84 175.57      | 41.06        | 132.02 175.92              |                     |
| 68.96 /09 14.58 /17 2.67 /46                                                            | 22.71 /47 | 5.90 / 48 11.75 / 50   | 7.50 /51           |              |                            |                     |
| 0100 88198 01 AL6EY, SA6E<br>NET PAY: 2042.30 DD                                        |           | 3084.67                | 277.73 182.28      | 42.63        | 137.96 185.07              |                     |
| 108.49 /09 7.29 /17 36.19 /47                                                           | 11.75 /50 | 23.06/52 29.92/53      |                    |              |                            |                     |
| 0100 87575 01 AL9ARD, BR9CE<br>NET PAY: 1561.34 DD<br>130.96 /09                        |           | 2134.54                | 89.20 124.22       | 29.05        | 71.70 128.07               |                     |
| 0100 89666 01 BE4ERRA, GA4INA<br>NET PAY: 3476.47 DD<br>241.94 /09 14.58 /17 16.00 /52  | 52.00 /57 | 5060.26                | 353.01 298.73      | 69.86        | 234.05 303.62              |                     |
| 0100 89813 01 CO9CORAN, DA9WIN<br>NET PAY: 2501.02 DD<br>368.51 /09 14.58 /17 68.77 /47 | 11.79 /48 | 3688.37                | 136.33 200.84      | 46.98        | 118.25 221.30              |                     |
| 0100 87522 01 DE2UCA, KA2ALA<br>NET PAY: 3196.68 DD<br>468 59 /09 101 20 /47 21 81 /48  | 17 00 /52 | 4544.06                | 241.70             | 56.52<br>/61 | 83.88 272.64               |                     |
|                                                                                         | 2,100 ,02 | 20101 / 00 00100 / 01  |                    | ,            |                            |                     |
| 0100 88548 01 EL2IOT, AL2ARO<br>NET PAY: 2848.05 DD<br>14.58 /17 22.00 /52              |           | 4098.21                | 441.38 254.08      | 59.42        | 212.81 245.89              |                     |
| 0100 87390 01 FE6NANDES, RE6INIA<br>NET PAY: 2165.42 DD                                 |           | 2902.85                | 132.82 174.29      | 40.76        | 95.39 174.17               |                     |
| 68.96 /09 14.58 /17 22.71 /47                                                           | 13.75 /50 |                        |                    |              |                            |                     |
| 0100 88966 01 GI5LETTE, PA5TY<br>NET PAY: 2808.98 DD                                    |           | 4336.16                | 421.82 249.45      | 58.34        | 198.47 260.17              |                     |
| 205.50 /09 14.58 /17 101.20 /47                                                         | 5.90 /48  | 11.75 /50              |                    |              |                            |                     |
| 0100 89659 01 HA3DY, EU3EBIA<br>NET PAY: 2783.19 DD                                     |           | 4381.96                | 230.19 232.76      | 54.42        | 146.64 262.93              |                     |
| 526.67 /09 14.58 /17 101.20 /47                                                         | 13.75 /50 | 15.63 /51              |                    |              |                            |                     |
| 0100 89968 01 HA8MER, EL8AMAE<br>NET PAY: 2470.73 DD                                    |           | 4352.78 100.00         | 344.84 227.88      | 53.29        | 171.52 261.17              |                     |
| 415.69 /09 14.58 /17 31.96 /45                                                          | 12.77 /46 | 101.20 / 47 11.79 / 48 | 13.75 / 50 6.25    | /51 11       | .36 /53 100.00 /54         | 4.00 /56            |

| REPORT ID:<br>PERIOD END: | PAYI<br>11/: | R-PAYTRIAL-EE<br>30/2017  | PAYROLL TRIAL | REGIST | ER FOR | PAY 11/30/1 | 17  | REPORT DATE: | PAGE:<br>03/28/2018 | : 11: |
|---------------------------|--------------|---------------------------|---------------|--------|--------|-------------|-----|--------------|---------------------|-------|
|                           |              | PAYROLL GROSS             | 1,118,675.31  |        |        |             |     |              |                     |       |
|                           |              | FICA - OASDI              | 65,219.58     |        | 1,051  | 1,927.76    |     |              |                     |       |
|                           |              | FICA - HEALTH INSURANCE   | 15,252.98     |        | 1,051  | 1,927.76    |     |              |                     |       |
|                           | 01           | EMPLOYEE ANNUITY          | 12,516.00     | A      |        |             |     |              |                     |       |
|                           | 02           | EMPLOYEE 2ND ANNUITY      | 2,725.00      | A      |        |             |     |              |                     |       |
|                           | 03           | FED W/H TAX               | 77,488.00     |        |        |             |     |              |                     |       |
|                           | 04           | GA INCOME TAX             | 42,410.43     |        |        |             |     |              |                     |       |
|                           | 08           | NONCERTIFIED MERIT        | 21,855.17     | I      |        |             |     |              |                     |       |
|                           | 09           | CERTIFIED MERIT           | 31,431.59     | I      |        |             |     |              |                     |       |
|                           | 12           | I-VNDR 000005             | 5.00          | I      |        |             |     |              |                     |       |
|                           | 13           | I-VNDR 000006             | 41.52         | I      |        |             |     |              |                     |       |
|                           | 14           | I-VNDR 004603             | 8.00          | I      |        |             |     |              |                     |       |
|                           | 16           | VENDOR 000012             | 436.37        |        |        |             |     |              |                     |       |
|                           | 17           | VENDOR 000016             | 1,665.77      |        |        |             |     |              |                     |       |
|                           | 18           | COURT W/H                 | 4,015.00      | G      |        |             |     |              |                     |       |
|                           | 44           | I-VNDR 005945             | 341.58        | I      |        |             |     |              |                     |       |
|                           | 45           | I-VNDR 005945             | 684.60        | I      |        |             |     |              |                     |       |
|                           | 46           | I-VNDR 005945             | 134.84        | I      |        |             |     |              |                     |       |
|                           | 47           | I-VNDR 005946             | 9,000.66      | I      |        |             |     |              |                     |       |
|                           | 58           | VENDOR 005856             | 675.00        |        |        |             |     |              |                     |       |
|                           | 59           | COURT W/H                 | 166.41        | G      |        |             |     |              |                     |       |
|                           | 60           | VENDOR 005995             | 187.00        |        |        |             |     |              |                     |       |
|                           | 61           | VENDOR 004726             | 113.00        |        |        |             |     |              |                     |       |
|                           |              | NEW PSERS                 | 320.00        |        | 35     | 5,770.98    |     |              |                     |       |
|                           |              | OLD PSERS                 | 168.00        |        | 64     | 4,747.80    |     |              |                     |       |
|                           |              | TRS                       | 59,058.65     |        | 989    | 9,075.49    |     |              |                     |       |
|                           |              | * PAYROLL CHECKS NET      | 13,885.81     |        |        |             |     |              |                     |       |
|                           |              | ** DIRECT DEPOSIT NET     | 747,083.71    |        |        |             |     |              |                     |       |
|                           |              | TOTAL DEDUCTIONS          | 357,705.79    |        |        |             |     |              |                     |       |
|                           |              | # OF CHECKS TO BE WRITTEN | 351 MAL       | ES:    | 74     | FEMALES:    | 277 |              |                     |       |

The end of the report lists PSERS, TRS, payroll check and direct deposit net, and deduction dollar amount totals.

The final pages of the report print a summary of the number of checks / direct deposits by payroll **Class Code**, and then lists the employee contributions by annuity company.

| REPORT ID: P  | AYR-PAYTRIAL- | -EE          |       | PAYROLL TRIAL REGISTER     | FOR PAY 11/30/17 | PAGE: 46                      |
|---------------|---------------|--------------|-------|----------------------------|------------------|-------------------------------|
| PERIOD END: 1 | 1/30/2017     |              |       |                            |                  | REPORT DATE: 03/28/2018 11:39 |
|               |               |              |       | NUMBER OF CHECKS BY        | CLASS CODE       |                               |
|               |               |              |       |                            |                  |                               |
| CLA           | SS MALE       | FEMALE       | TOTAL |                            |                  |                               |
|               |               |              |       |                            |                  |                               |
| 0             | 1 29          | 107          | 136   | CLASSROOM TEACHERS         |                  |                               |
| 0             | 2 7           | 47           | 54    | TEACHER AIDES              |                  |                               |
| 0             | 3 0           | 2            | 2     | SUBSTITUTE TEACHERS        | TOD              |                               |
| 0             | 4 U           | 1            | 1     | FRE-K FAMILI SVC COORDINA. | IOR              |                               |
| 0             | 5 I<br>7 1    | 2            | 2     | T TED DT ANG               |                  |                               |
| 0             | , <u>1</u>    | 10           | 15    | ADMINI STDATIVE            |                  |                               |
| 0             | 9 1           | 22           | 23    | CLEDICAL                   |                  |                               |
| 1             | n 4           | 1            | 5     | MAINTENANCE                |                  |                               |
| 1             | 1 6           | 8            | 14    | CUSTODIANS                 |                  |                               |
| 1             | 2 8           | 23           | 31    | BUS DRIVERS                |                  |                               |
| 1             | 4 2           | 0            | 2     | MECHANICS                  |                  |                               |
| 1             | 5 1           | 30           | 31    | LUNCHROOM WORKERS          |                  |                               |
| 1             | 7 3           | 2            | 5     | BOARD MEMBERS              |                  |                               |
| 1             | 8 1           | 2            | 3     | CUSTODIAN PARTTIME         |                  |                               |
| 2             | 2 0           | 1            | 1     | SPEECH THERAPIST           |                  |                               |
| 2             | 4 0           | 2            | 2     | NURSES                     |                  |                               |
| 2             | 8 2           | 0            | 2     | OTHER CERTIFIED 12 MONTH 1 | EMPL             |                               |
| 2             | 9 3           | 1            | 4     | OTHER CLASSIFIED 12 MONTH  | EMPL             |                               |
| 3             | 0 0           | 7            | 7     | OTHER CERTIFIED PARTTIME I | EMPL             |                               |
| 3             | 1 0           | 2            | 2     | OTHER CLASSIFIED PARTTIME  | EMPL             |                               |
|               |               |              |       |                            |                  |                               |
|               | 1 74          | 277          | 251   | TOTAL CHECKS ( DIDECT DED  | DETTE            |                               |
| 3             | 1 /1          | 211          | 331   | TOTAL CHECKS / DIRECT DEP  | /5115            |                               |
|               |               |              |       |                            |                  |                               |
|               |               |              |       |                            |                  |                               |
|               |               |              |       |                            |                  |                               |
| REPORT ID: P  | AYR-PAYTRIAL- | -EE          |       | PAYROLL TRIAL REGISTER     | FOR PAY 11/30/17 | PAGE: 47                      |
| PERIOD END: 1 | 1/30/2017     |              |       |                            |                  | REPORT DATE: 03/28/2018 11:39 |
|               |               |              |       |                            |                  |                               |
| ANN C         | O ANNUITY C   | COMPANY NAME | TOT   | L ANN EMPLOYEE AMT         | ANNUITY TYPE     |                               |
|               |               |              |       |                            |                  |                               |
| 0             | 1 VALIC (40   | 3B PLAN)     |       | 6,011.00                   | 403(b)           |                               |
| 0             | 3 VALIC (45   | CDOUD        |       | 6,930.00                   | 457              |                               |
| 3             | / VANGUARD    | GROUP        |       | 2,300.00                   | 403(D)           |                               |
|               |               |              |       |                            |                  |                               |
|               |               |              |       |                            |                  |                               |

#### C2. Trial Employer Benefit Distribution by Employee Report - Example

The end of the report lists the gross, FICA, pension, and GHI grand totals, the employer contributions by annuity company, and employer contributions by deduction code.

| REPORT ID: PAYR-PAYT<br>PERIOD END: 05/31/201                                          | TRIAL-ER TRIAL EM                                                                                | IPLOYER BENEFIT I                                       | DISTRIBUTION                                | BY EMPLOYE                                   | EE FOR 05/31/                                   | 16                                        | P.<br>REPORT DATE: | AGE: 1<br>09/23/2016             |
|----------------------------------------------------------------------------------------|--------------------------------------------------------------------------------------------------|---------------------------------------------------------|---------------------------------------------|----------------------------------------------|-------------------------------------------------|-------------------------------------------|--------------------|----------------------------------|
|                                                                                        |                                                                                                  | 22000 ***                                               | ***** 22000                                 |                                              |                                                 | ****** 21000                              | ******* 21000      |                                  |
| EMPLOYEE NAME<br>EMP. #                                                                | SALARY GROSS                                                                                     | OASDI GROSS<br>OASDI AMT                                | HI GROSS<br>HI AMT                          | (OBJECT)<br>TYPE                             | GROSS<br>AMOUNT                                 | C GHI AMT                                 | N GHI AMT          | (OBJECT)<br>PEN EMPR<br>SHR/EMPL |
| THIRD, SALLY<br>56565                                                                  | 4,333.34                                                                                         | 4,072.94<br>252.52                                      | 4,072.94<br>59.06                           | TRS                                          | 4,333.34<br>618.37                              | 945.00                                    |                    |                                  |
| KISPATRICK, LASHAUNDA<br>89404                                                         | 5,546.01                                                                                         | 5,145.51<br>319.02                                      | 5,145.51<br>74.61                           | TRS                                          | 5,546.01<br>791.42                              | 945.00                                    |                    |                                  |
| Deductions: 30.30 /14                                                                  | 50.25 /22                                                                                        |                                                         |                                             |                                              |                                                 |                                           |                    |                                  |
| BR5THERS, AL5YNA<br>88004<br>Deductions: 30.30 /14                                     | 2,342.99<br>50.25 /22                                                                            | 2,169.02<br>134.48                                      | 2,169.02<br>31.45                           | TRS                                          | 2,342.99<br>334.34                              |                                           | 746.20             |                                  |
| BE3NSTEIN, BL3IR<br>88502                                                              | 1,452.36                                                                                         | 1,426.52<br>88.44                                       | 1,426.52<br>20.68                           | NEW PSERS                                    |                                                 |                                           |                    |                                  |
| Deductions: 30.30 / 14                                                                 |                                                                                                  |                                                         |                                             |                                              |                                                 |                                           |                    |                                  |
| BR5AUX, TYSON<br>87860                                                                 | 923.38                                                                                           | 923.38<br>57.25                                         | 923.38<br>13.39                             | OLD PSERS                                    |                                                 |                                           | 746.20             |                                  |
| BU8N, EM8LE<br>89273<br>Deductions: 30.30 /14                                          | 853.66                                                                                           | 782.72<br>48.53                                         | 782.72<br>11.35                             | NEW PSERS                                    |                                                 |                                           |                    |                                  |
| CH2VIS, AN2A<br>88335                                                                  | 887.78                                                                                           | 887.78<br>55.04                                         | 887.78<br>12.87                             | OLD PSERS                                    |                                                 |                                           | 746.20             |                                  |
| CO2LE, LI2WOOD<br>88575                                                                | 757.87                                                                                           | 497.47<br>30.84                                         | 497.47<br>7.21                              | NEW PSERS                                    |                                                 |                                           | 746.20             |                                  |
| COSURN, KASHA<br>88244<br>Deductions: 30.30/14                                         | 1,039.08                                                                                         | 946.96<br>58.71                                         | 946.96<br>13.73                             | OLD PSERS                                    |                                                 |                                           | 746.20             |                                  |
| C070NADO, BR7IN<br>89794<br>Deductions: 50.25/22                                       | 887.78                                                                                           | 741.50<br>45.97                                         | 741.50<br>10.75                             | OLD PSERS                                    |                                                 |                                           | 746.20             |                                  |
| EMPLOYER SHARE GRAND                                                                   | TOTAL 1,055,305.25                                                                               | 991,964.11<br>61,501.74                                 | 991,964.11<br>14,383.34                     | (23000)<br>TRS<br>(23000)<br>TRS DOF         | 925,943.65<br>132,132.34<br>12,563.82           | 134,190.00                                | 82,082.00          |                                  |
| NOTE: TRS DOE PAID ERCO<br>PAY THE EMPLOYER-<br>AMOUNT INCLUDES '<br>EMPLOYEES' EARNIN | N = 'Y' ON THE EMPLOY<br>-PAID CONTRIBUTION FOR<br>TRS DOE PAID ERCON' C<br>NGS HISTORY RECORDS. | THE RECORD INDICA<br>THE EMPLOYEE.<br>CONTRIBUTIONS, AN | ATES THAT TH<br>ON THIS REP<br>ND THESE CON | IRE GEORGIA I<br>PORT, THE TO<br>PTRIBUTIONS | DEPARTMENT OF<br>DTAL TRS EMPLO<br>WILL BE INCL | EDUCATION WI<br>OYER SHARE<br>UDED ON THE | ILL                |                                  |
|                                                                                        |                                                                                                  |                                                         |                                             |                                              |                                                 |                                           |                    |                                  |
| REPORT ID: PAYR-PAYT<br>PERIOD END: 05/31/201                                          | TRIAL-ER TRIAL EM                                                                                | IPLOYER BENEFIT I                                       | DISTRIBUTION                                | I BY EMPLOYE                                 | EE FOR 05/31/                                   | 16                                        | P.<br>REPORT DATE: | AGE: 26<br>09/23/2016            |
| ANN CO ANNU                                                                            | JITY COMPANY NAME                                                                                | TOTAL ANN EMPLR                                         | AMT ANNU                                    | UITY EMPLR 1                                 | INDICATOR                                       |                                           |                    |                                  |
| 01 VALI<br>02 VALI                                                                     | IC (403B PLAN)<br>IC (SUPERINTENDENT /                                                           | 84                                                      | 4.10 Fixe<br>2.00 % of                      | d amount<br>emp contri                       | ibution                                         |                                           |                    |                                  |
|                                                                                        |                                                                                                  |                                                         |                                             |                                              |                                                 |                                           |                    |                                  |
| REPORT ID: PAYR-PAYT<br>PERIOD END: 05/31/201                                          | TRIAL-ER TRIAL EM                                                                                | IPLOYER BENEFIT I                                       | DISTRIBUTION                                | BY EMPLOY                                    | EE FOR 05/31/                                   | 16                                        | P.<br>REPORT DATE: | AGE: 27<br>09/23/2016            |
| DED NO DEDU                                                                            | JCTION DESCRIPTION                                                                               | TOTAL DED EMPLR                                         | AMT DEDU                                    | ICT EMPLR IN                                 | NDICATOR                                        |                                           |                    |                                  |
| 14 I-VN<br>17 VENE<br>22 VENE                                                          | IDR 004603<br>XOR 000016<br>XOR 000005                                                           | 5,090<br>18,123<br>1,507                                | 0.40 Fixe<br>3.64 % of<br>7.50 Fixe         | d amount<br>Proc Type<br>d amount            | gross                                           |                                           |                    |                                  |
|                                                                                        |                                                                                                  |                                                         |                                             |                                              |                                                 |                                           |                    |                                  |

Georgia Department of Education March 30, 2020 • 2:14 PM • Page 20 of 22 All Rights Reserved.

## **Procedure D: Calculate Payroll and Update the Yearto-Date (YTD) FINAL Totals**

| PCG Dist=8991 Rel=16.03.00 09/2                                                                   | Pauroll Sustem                                                                                                    | WHITE      | PAYMAAAA  |
|---------------------------------------------------------------------------------------------------|----------------------------------------------------------------------------------------------------|------------|-----------|
| FKey                                                                                              | Master Menu                                                                                                    |            | 1 1110000 |
| 1 Payroll Setu<br>2 Payroll Upd<br>3 Payroll Che                                                  | ip Menu<br>ate Menu<br>ck & Direct Deposit Menu                                                                                        |            |           |
| _4 Annual Rep<br>_5 Monthly/Qu                                                                    | orts Menu<br>arterly/Fiscal/Biennial Reports Menu                                                                                      |            |           |
| 8 Employee F<br>9 Update/Dis<br>10 Earnings H<br>11 Check Reco<br>12 Update/Dis<br>13 Special Fun | teports/Labels Menu<br>olay Description/Deduction/Annuity Menu<br>story Menu<br>nciliation Menu<br>olay Payroll Monitor<br>ctions Menu |            |           |
| 20 File Reorga                                                                                    | nization                                                                                                    |            |           |
|                                                                                                   |                                                                                                    |            |           |
| Master Userlist                                                                                   |                                                                                                    |            | 15.03.00  |
| Action                                                                                            |                                                                                                    |            |           |
| Select 3 (F3 - Pave                                                                               | oll Check and Direct Depo                                                                                                    | osit Menu) |           |

#### The following screen displays:

Ster

1

|     | PCG Dist=8991 Rel=14.04.00 02/05/2015 PCW 001 C:\DEVSYS C:\SECOND                                                                                                    | WHITE -           |  |  |  |  |  |
|-----|----------------------------------------------------------------------------------------------------|-------------------|--|--|--|--|--|
|     | Payroll System                                                                                                    | PAYM0003          |  |  |  |  |  |
|     | FKey Check and Direct Deposit M                                                                                                    | lenu              |  |  |  |  |  |
|     | <ul> <li></li> <li> Print Balance Sheets (After Updates)<br/>(Enhanced Sub Pay &amp; Leave System: Go to Pers Mo</li> <li> Calculate Payroll &amp; Print Exceptions</li> <li> Calculate Payroll &amp; Print Trial Register</li> <li> Calculate Payroll &amp; Update YTD (Final)</li> </ul> | enu & Post Leave) |  |  |  |  |  |
|     | 24Import Leave Data for Paystubs From Leave Manage5Print Paychecks and Direct Deposits6Check/Direct Deposit Void/Add Menu7Print Final Payroll Register                                                                                                    | jement System     |  |  |  |  |  |
|     | <b>8</b> Print Deduction Registers & Create Direct Deposit E                                                                                                    | Export File       |  |  |  |  |  |
|     | 9 Manual Checks & Voids From Previous Pay Menu                                                                                                    |                   |  |  |  |  |  |
|     | 12       Print Final Payroll Distribution         13       Update Earnings History With Current Pay         14       Update Budget Files With Current Pay                                                                                                    |                   |  |  |  |  |  |
| Mas | aster User <sub>list</sub>                                                                                                    | 13.02.00          |  |  |  |  |  |
| F16 |                                                                                                    |                   |  |  |  |  |  |

Georgia Department of Education March 30, 2020 • 2:14 PM • Page 21 of 22 All Rights Reserved.

| Step | Action                                                                                                    |  |  |  |  |
|------|----------------------------------------------------------------------------------------------------|--|--|--|--|
| 2    | Select 4 (F4 - Calculate Payroll & Update YTD (FINAL)).                                                                                     |  |  |  |  |
|      | <i>"** Processing Request **", and the C:\WINDOWS\system32\cmd.exe window briefly display.</i>                                              |  |  |  |  |
|      | PCGenesis automatically performs a "Disk-to-Disk" backup and copies the payroll information from K:\SECOND\ PAYDATA to K:\SECOND\ PAYDATAQ. |  |  |  |  |

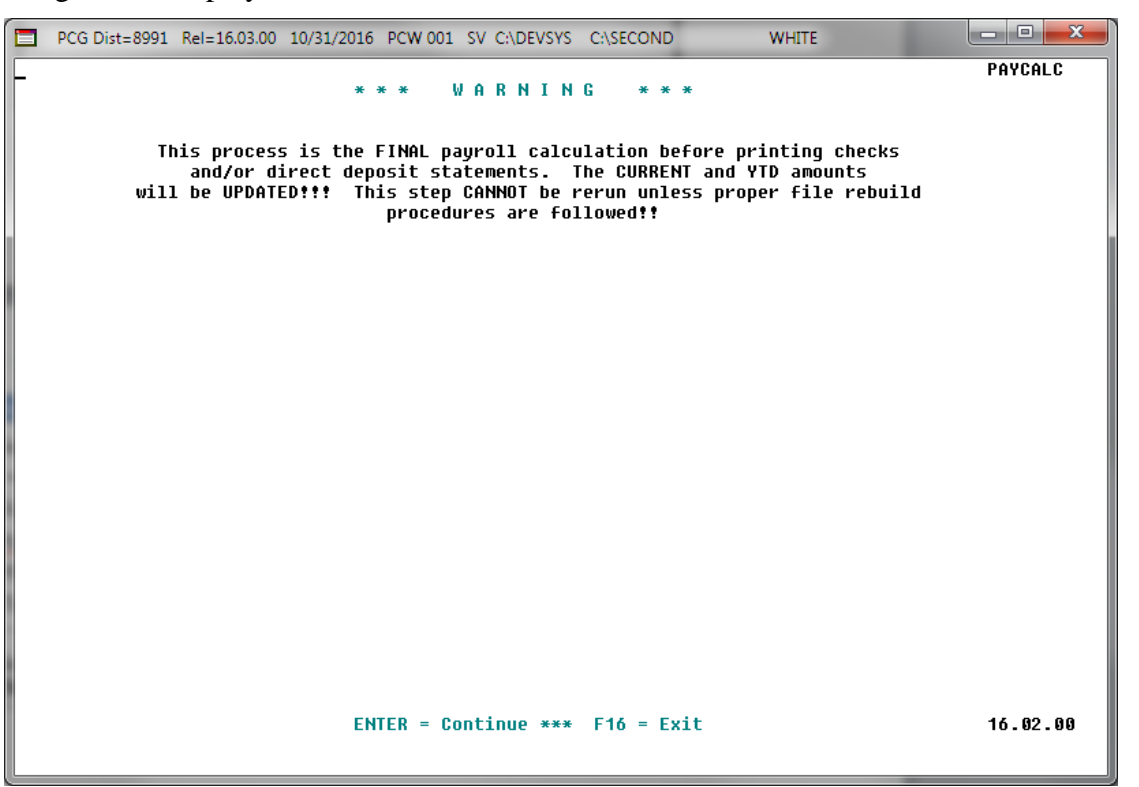

| Step | Action                                                                                                    |
|------|----------------------------------------------------------------------------------------------------|
| 3    | Review the warning message displayed on the screen, and then select ENTER to continue.                                                                                               |
|      | "** Processing Request **" briefly displays.                                                                                                    |
|      | The Payroll System – Check and Direct Deposit Menu redisplays.                                                                                                    |
| 4    | Select <b>FIG</b> - Exit) to return to the <i>Payroll System Master Menu</i> , or select <b>Master</b> ( <b>Master</b> ) to return to the <i>Business Applications Master Menu</i> . |